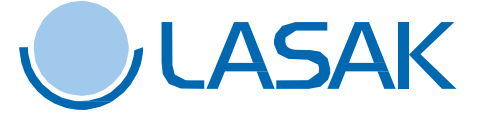

# Knihovny LASAK BioniQ<sup>®</sup> pro Dental Wings DWOS

Postup stažení a instalace

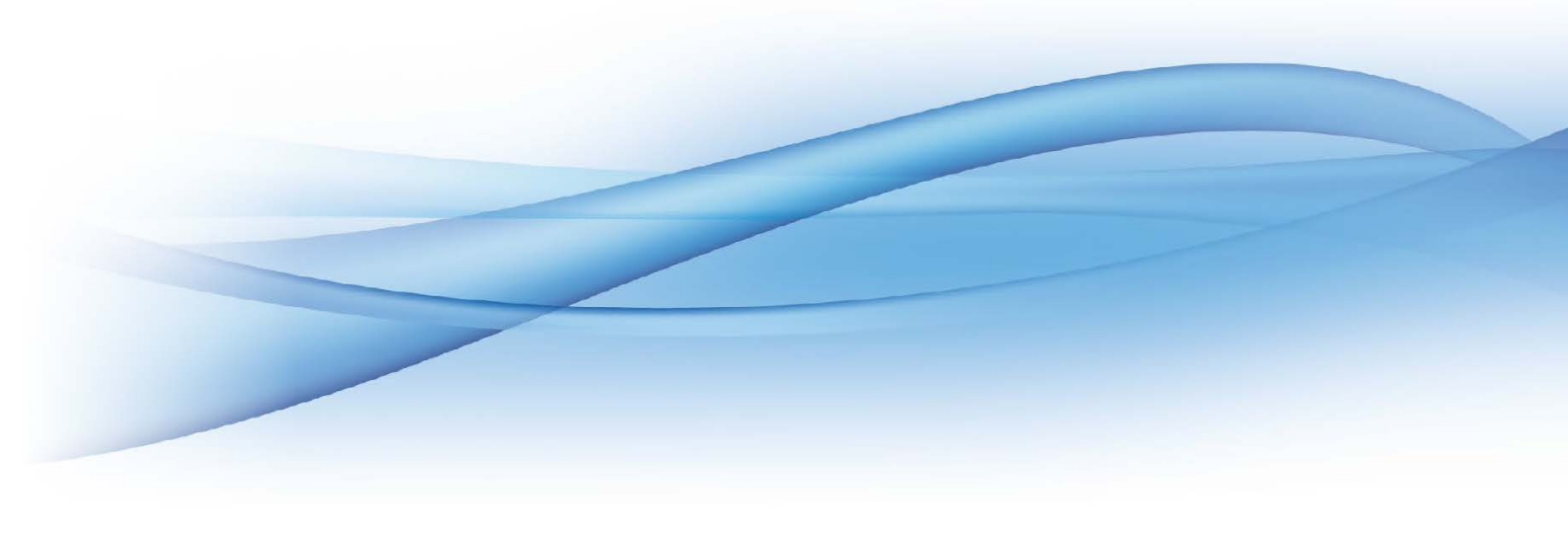

### Knihovny LASAK BioniQ<sup>®</sup> DWOS

#### Knihovny LASAK BioniQ®

Knihovny obsahují kompletní data pro celý implantologický systém LASAK BioniQ<sup>®</sup>, jako jsou STL soubory dosedů na implantáty (s šestihranem, bez šestihranu, mostové), dosedy na vlepované báze BioCam<sup>®</sup> (pilíře BioCam<sup>®</sup>) a data pro pilíře Premill. Knihovny dále obsahují STL soubory skenovacích tělísek a případně nutné konfigurační soubory.

Současně s knihovnou je pro systém BioniQ<sup>®</sup> k dispozici <u>PDF soubor se schématem celé knihovny</u> pro lepší orientaci při výběru konkrétního řešení pro danou frézovanou konstrukci.

#### Stáhněte soubor knihovny

Knihovna pro implantologický systém BioniQ<sup>®</sup> společnosti LASAK jsou volně ke stažení na <u>webu LASAK</u>. Jedná se o soubor "*LASAK\_d\_for\_DWOS\_ v1.0.1.zip*".

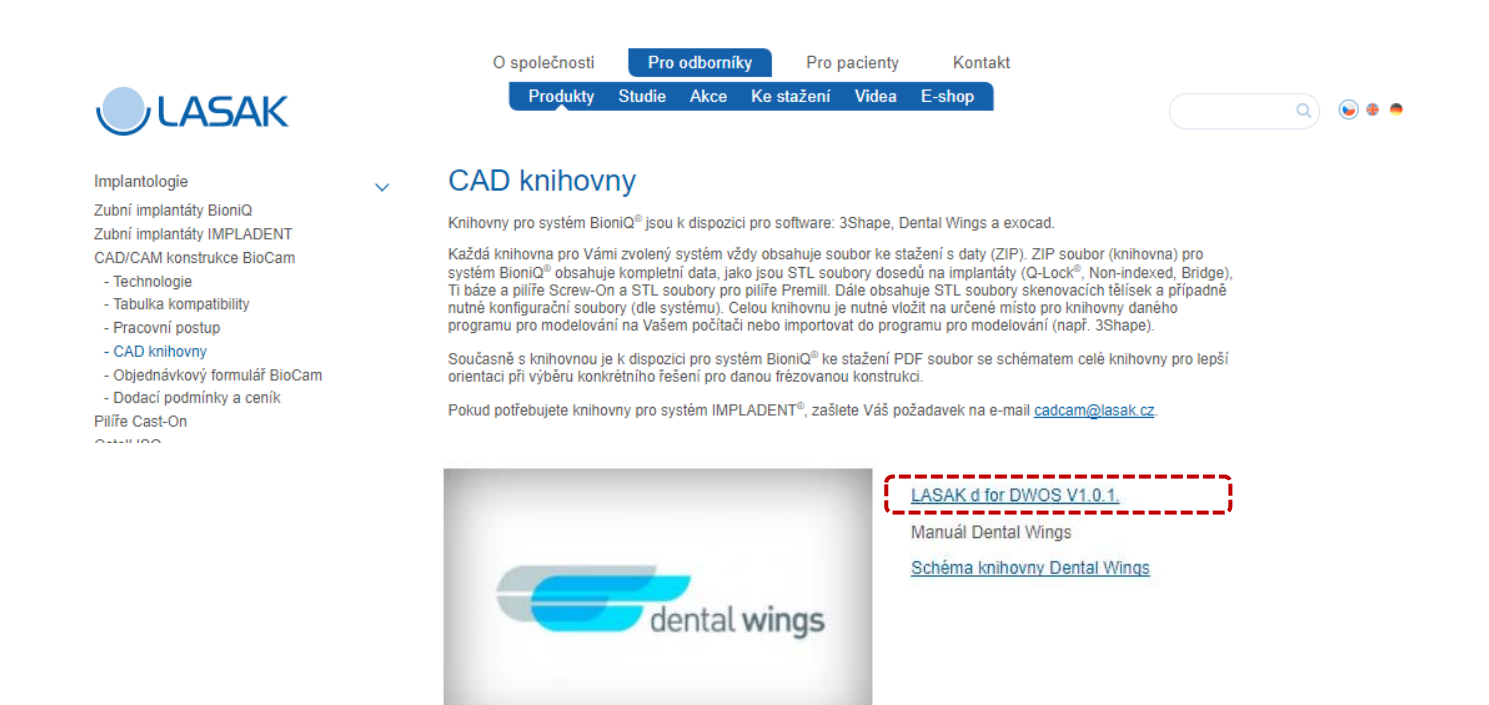

Soubor uložte do Vámi preferované složky softwaru DWOS ve Vašem počítači.

## Knihovny LASAK BioniQ<sup>®</sup> DWOS

2 Spusťte program DWOS a modul Implant kit

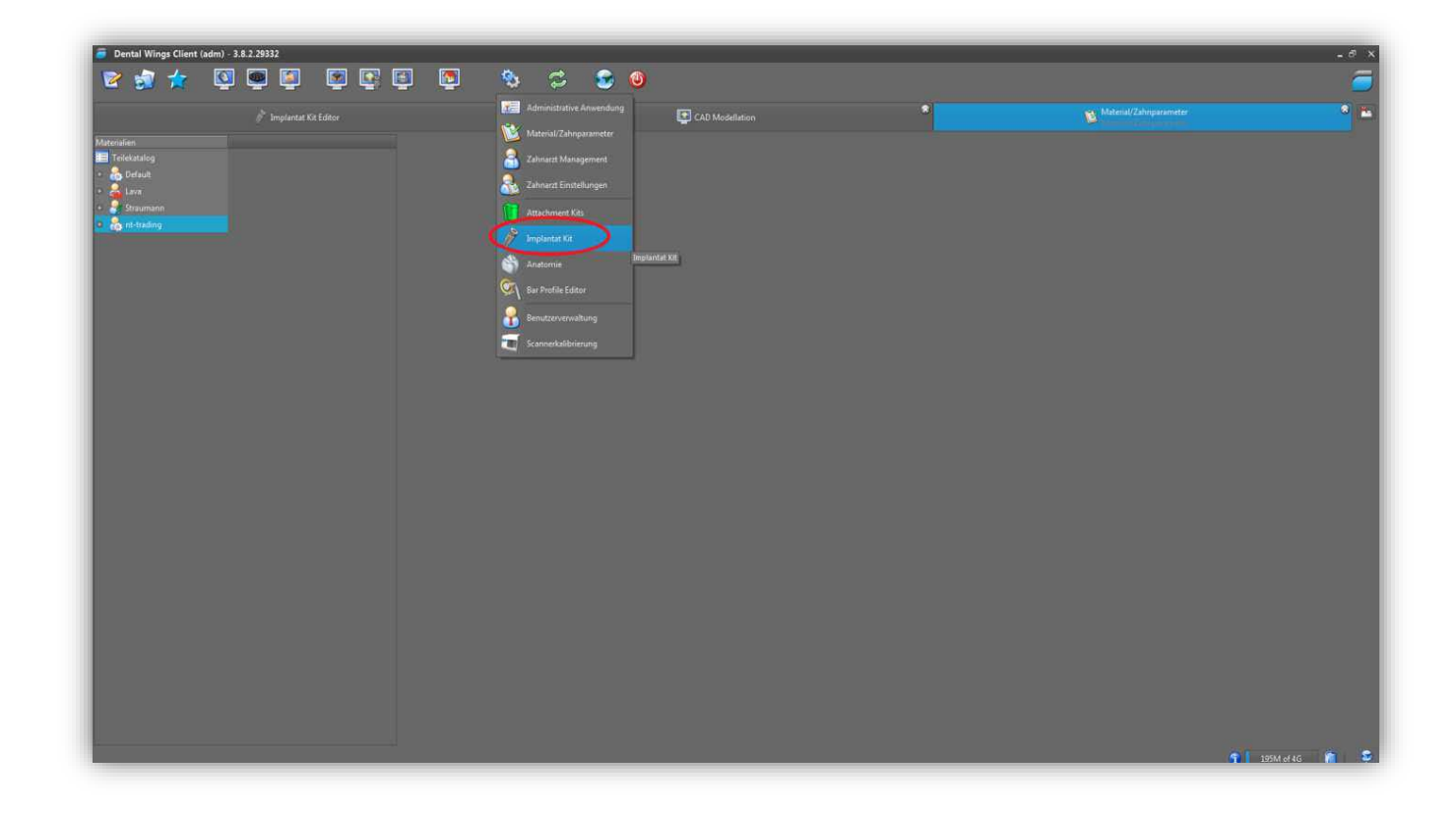

#### **3** Otevřete menu s knihovnami

Pravým tlačítkem myši klikněte na modul *"Implant Kit Editor"* a zvolte položku *"Import Implant Manufacturer Kits"*.

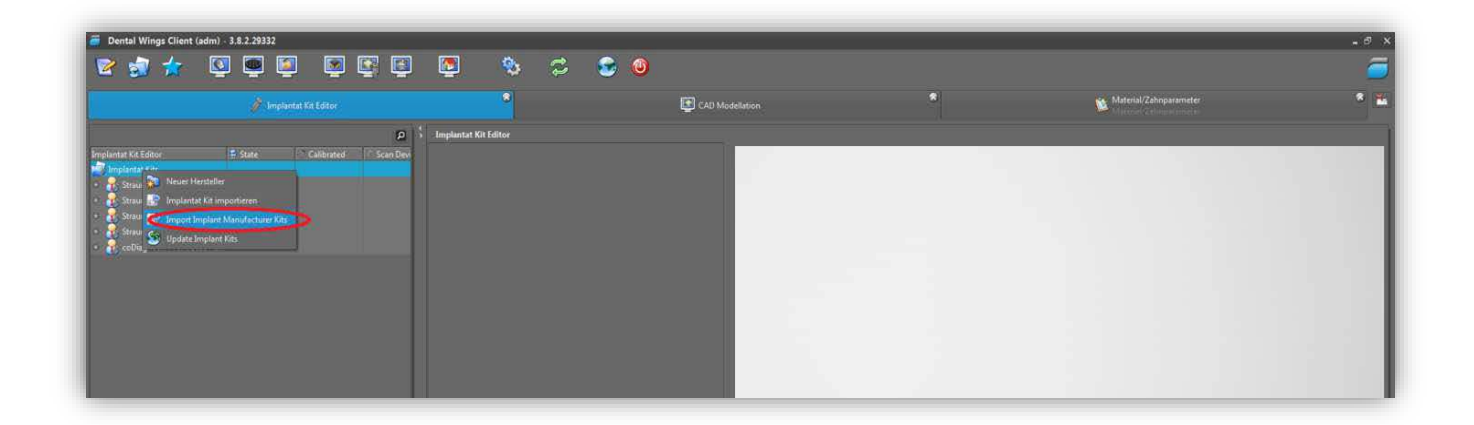

### Knihovny LASAK BioniQ<sup>®</sup> DWOS

### 4 Importujte knihovnu

Otevřete stažený soubor "*LASAK\_d\_for\_DWOS\_v1.0.1.zip*". Po otevření souboru se knihovna automaticky začne importovat.

| 👼 Dental Wings Client (adm) - 3.8.2.29332                                                                                                    | S 3                 | - 😏 🔞                                                                                                    |                                     |                         | - * × |
|----------------------------------------------------------------------------------------------------|---------------------|----------------------------------------------------------------------------------------------------|-------------------------------------|-------------------------|-------|
| 🌮 Implentat Xit Editor                                                                                                    | *                   | CAD Modellation                                                                                                    | ۲                                   | Material/Zahisparameter | ۳ 🔊   |
| Imploted IX Editor<br>Imploted XX Editor<br>Produced Kan<br>Produced Kan<br>Prod | inplantat KR Esitor | Officen<br>Suchen III: III ali 2, 0004, Perform V V V III<br>III ali 2, 0004, Perform 2014 11 ali<br>Deleciume nt. 92, 0044, Perform 2014 11 ali<br>Oceatry: ali | Abbrechen<br>ungewehrte Dates ähten |                         |       |

### 5 Knihovna je připravena k použití

Po naimportování je knihovna připravena k použití.

|                                                                                                    | N C S 0                |                 |                         |
|----------------------------------------------------------------------------------------------------|------------------------|-----------------|-------------------------|
|                                                                                                    |                        | CAD Modellation | Material/Zahriparameter |
| <u>ا م</u>                                                                                                    | 5 Implantat Kit Editor |                 | Material/Zahnparameter  |
| undertik Chate Er State Calibrated * Scon Devi   in projekterk Kiss Statumson Abdement * Statumson State * Scon Devi   in projekterk Kiss Statumson State * Statumson State * Statumson State   in projekterk Kiss Statumson State * State * State   in projekterk Kiss * State * State * State   in of Spice Network Science * State * State * State   in of Spice Network Science * State * State * State   in of Spice Network Science * State * State * State   in of Spice Network Science * State * State * State   in of Spice Network Science * State * State * State   in of Spice Network Science * State * State * State   in of Spice Network Science * State * State * State   in of Spice Network Science * State * State * State   in of Spice Network Science * State * State * State   in of Spice Network Science * State * State * State   in of Spice Network Science * State * State * State   in of Spice Network Science * State * State * State |                        |                 |                         |

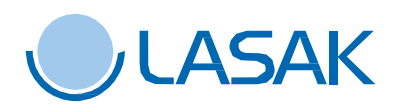